## Michigan Department of Education Office of Health and Nutrition Services Child and Adult Care Food Program (CACFP) How to Apply

RAISIN'

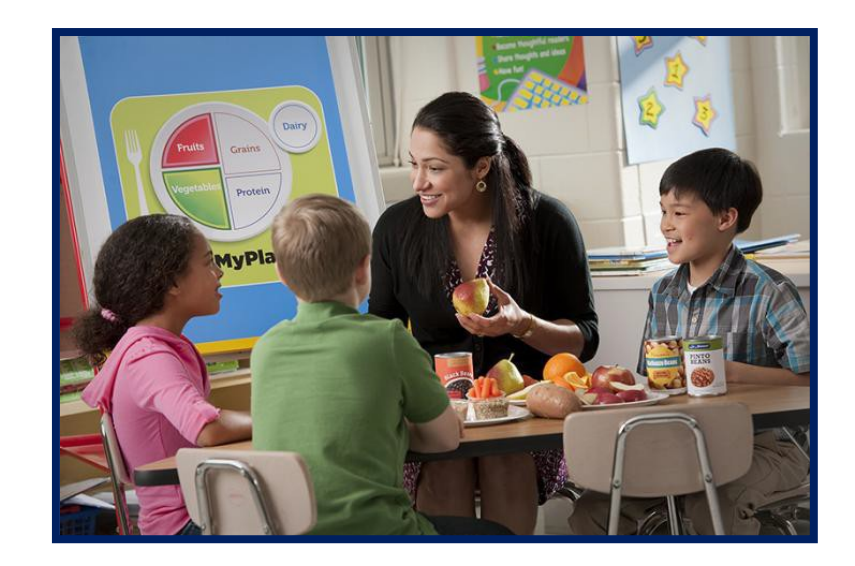

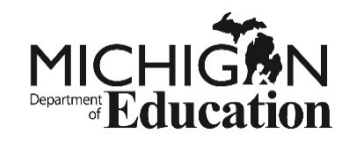

# **How to Apply**

RAISIN

The application for the Child and Adult Care Food Program for both single site child & adult day care centers & sponsors of centers (multiple sites) is entirely web based.

Before you begin:

 ✓ Review the eligibility requirements for the program you are applying for prior to beginning Step 1.

✓ Use Internet Explorer, when possible

✓ Use the How to Apply checklist to track the status

The **6** prerequisite steps must be completed <u>prior</u> to accessing the web based CACFP application.

## **Step 1: Prequalification Survey**

RAISIN

# **STEP 1:** Complete the prequalification survey and supporting documentation.

The survey and required supporting documentation are required\* and will be reviewed by MDE to ensure the sponsor is administratively and financially capable of operating the CACFP.

• To complete the survey, click the following link, follow the prompts and download your packet:

www.michigan.gov/cacfp-survey

 Submit completed survey and supporting documentation to <u>MDE-CNAP-CACFP@michigan.gov</u>

• Submit each requirement as a separate attachment

 Wait for MDE to review packet. Approval must be received before starting Step 2

> Questions: Contact our office at 517.241.5353 or email <u>MDE-CNAP-CACFP@michigan.gov</u>

• Not required for NSLP participating sponsors and may be waived if the organization participates in another Child Nutrition Program. Please contact MDE for more information

# Step 2: SIGMA Vender Self-Service (VSS)

RAISIN

STEP 2: Register with the SIGMA VSS system.

Registering with the Office of the State Budget is required to receive payment from the State of Michigan.

Go to SIGMA VSS: <u>www.michigan.gov/sigmavss</u> → Click on *Go to Sigma VSS* → Click on *Register* 

If your center is already registered with SIGMA VSS (formerly C&P Express), proceed to Step 3

# Step 3: Data Universal Numbering System (DUNS) Number

RAISIN

# **STEP 3:** Obtain a Data Universal Numbering System (DUNS) number.

A DUNS number is required for <u>all</u> recipients of Child Nutrition Program (CNP) funds. It is a unique 9-digit number used to track how federal money is distributed. If your organization does not have a DUNS number or you need to verify whether you have a DUNS number:

Go to the Dun and Bradstreet website for instructions: <u>http://fedgov.dnb.com/webform</u> → Click on "Begin DUNS Search/Request Process"

- For questions, contact a representative at 866.705.5711
- Your DUNS number must be entered in your organization's profile in the Education Entity Master (EEM), after you get access to EEM

✤ Note: It may take several days to obtain your DUNS number.

## Step 4: Education Entity Master (EEM)

# **Step 4:** Create Agency Profile in the Education Entity Master (EEM).

RAISIN

Creating a profile EEM is required in order to access MDE web-based applications. This step is necessary to:

- Obtain an agency entity code/agreement number
- Allow authorized users access to agency's profile in EEM

To obtain an agency code/agreement number and get security clearance

in EEM, go to: <a href="http://www.michigan.gov/cepi">www.michigan.gov/cepi</a>

→ Click on CEPI Applications

Click on Educational Entity Master

Click on Other Non-School Recipient Security Agreement

You will then follow the instructions included in the document to complete the form.

If you have any questions while completing the steps to access EEM, please contact: Center for Education Performance and Information (CEPI) by email at <u>cepi@michigan.gov</u> or phone at (517) 335-0505, option 3.

### Step 5: Michigan Education Information System (MEIS) Account Number

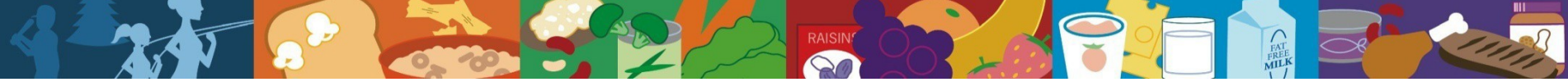

**Step 5:** Create a **MEIS account**. This is required to access any MDE web-based application. *If you already have a MEIS account, go to Step 6.* 

- Go to the MEIS Website at: <u>www.michigan.gov/meis</u>
- Under Authorization
  Information click Create a MEIS
  Account
- Create your MEIS account
- Print or write down the MEIS account number, username and password

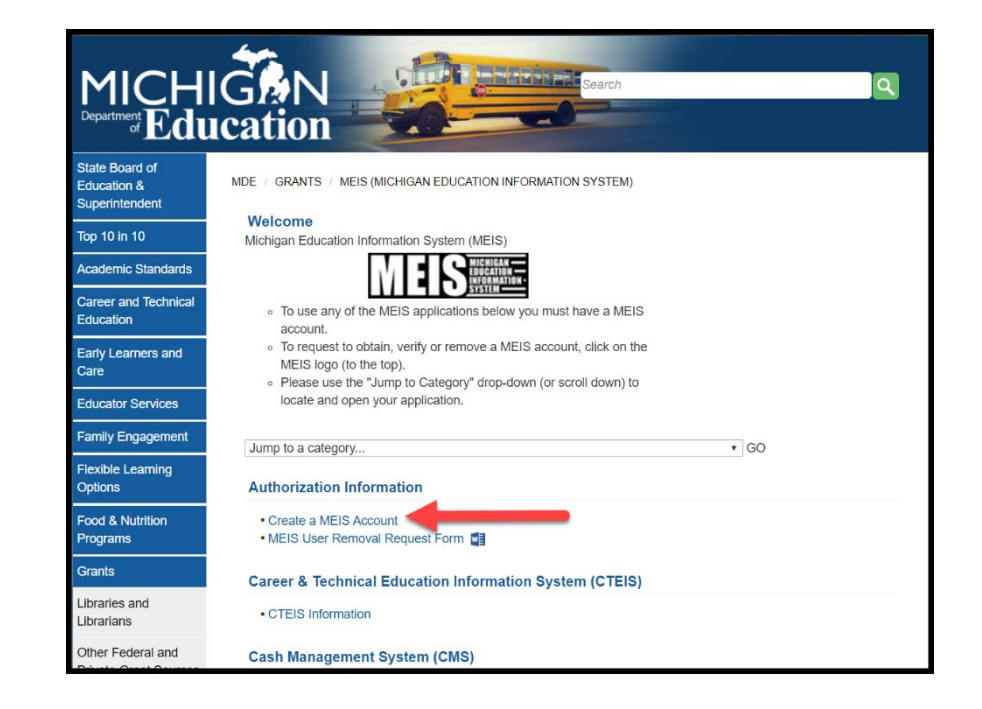

• Do not share your login name & password with others

### Step 6: Michigan Electronic Grant System Plus (MEGS+) Security Agreement

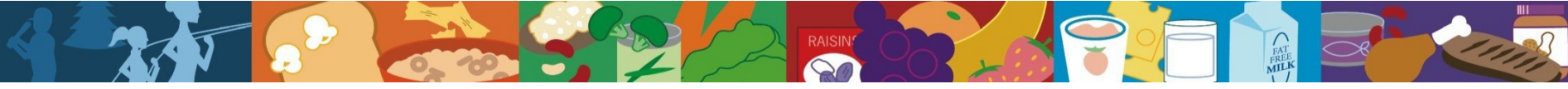

**Step 6:** Complete and submit a **MEGS+ security agreement.** This agreement is required to gain access to the CACFP application.

- Go to the MEIS website at: <u>www.michigan.gov/meis</u>
- Under "Michigan Electronic Grants System (MEGS)+ click on "MEGS+ Information"
- Select Michigan Electronic Grant System Security Agreement Form
- Complete the MEGS Security
  Authorization form
  - Fax completed form to: 517-241-0496
  - Email completed form to: <u>MEGS@michigan.gov</u>
  - Inquires may be directed to (517)-241-5386 or <u>MEGS@michigan.gov</u>

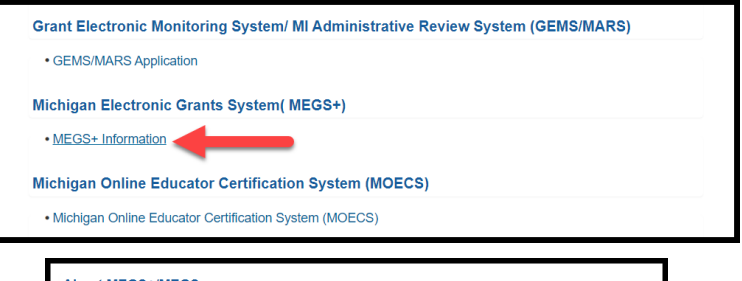

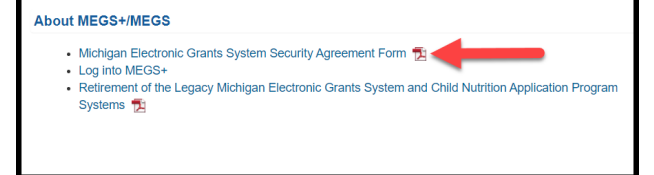

## Step 7: Complete the CACFP Application

RAISIN

**Step 7:** Once you have completed the previous 6 steps, email your assigned analyst or <u>MDE-CNAP-CACFP@michigan.gov</u> to have your MEGS+ application created (*include agreement number obtained in Step 4 in request*).

- Once your application has been created, you may access the CACFP MEGS+ application at: <u>www.michigan.gov/meis</u>
- Click on the "Michigan Electronic Systems Plus (MEGS+)" link
- Enter your MEIS login username & password (obtained in Step 5)
- At the welcome screen, under My Available/Tasks, open Application Tasks
   → Click View Available Applications/Tasks
   → Select approval CNP CACFP application
  - $\implies$  Click Initiate  $\implies$  Click I Agree
- MDE Home Top Topics Contact MDE state Board o MDE / GRANTS / MEIS (MICHIGAN EDUCATION INFORMATION SYSTEM iducation & Welcome o 10 in 10 Michigan Education Information System (MEI To use any of the MEIS account To request to obtain, verify or remove a MEIS account, click on the MEIS logo (to the top). · Please use the "Jump to Category" drop-down (or scroll down) to locate and open your application lucator Servi Jump to a category. 1 60 lexible Learnin Authorization Information Create a MEIS Account ood & Nutritio MEIS User Removal Request Form **Career & Technical Education Information System (CTEIS)** braries and CTEIS Information Cash Management System (CMS) ivate Grant Source Cash Management System (CMS) chigan Electronic Cash Management System Security Access Form 📆 irant System (MEGS) EIS (Michigan **Child Nutrition Programs (CNP)** ducation Information Claim and Payment Systems MIND Michigan Nutrition Data System MOMADS Program Applications ectronic Monitorin Michigan Electronic Grants System Plus (MEGS
- View the Show Help on each screen for instructions to complete the application
- Complete & submit the application (>>> Click *Change Status* to submit)

# Step 8: On-Line Training Modules

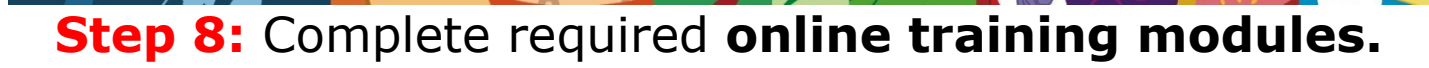

- New Sponsor Training is required for MEGS+ application approval.
  - Go to CACFP www.michigan.gov/cacfp

Click on the Training Circle from the main menu
 Click on Brighton Training Website
 Complete New Sponsor Trainings
 CACFP New Sponsor
 Training (Michigan-120)

Take the quizzes at the end of each session. Download the certificate at the conclusion of the training. This training certificate will need to be uploaded into your MEGS+ application prior to approval.

• Visit our training page for additional CACFP training topics!

### **Pre-approval Site Visit & Approval Notification**

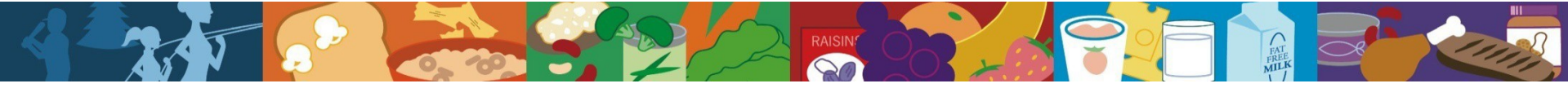

A pre-approval site visit will be conducted with you prior to application approval. This pre-approval visit is conducted to:

- Assess application information
- Verify completion of CACFP Webinar Recordkeeping trainings by centerkey staff
- Review procedures & recordkeeping related to CACFP

Additional training on CACFP policies & procedures will be covered during the site visit, along with any questions you may have.

Your center's claim date to begin claiming meal reimbursement will be determined during the pre-approval site visit.

Upon final approval of your CACFP application, you will be notified via e-mail & an approval letter mailed to the address provided within the application.

## **Record Keeping Requirements**

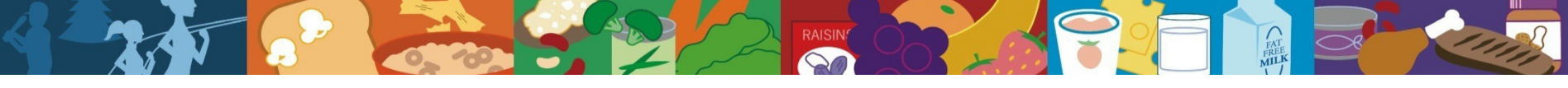

Begin keeping records to support meal reimbursement as soon as possible in the CACFP application process.

**Records to maintain:** 

- Menus for foods served for all participants
- Meal attendance for all meals served to participants
- Center attendance (may differ from meal attendance)
- Receipts & invoices
  - Food (including milk)
  - Food service supplies
  - Administrative costs
- Enrollment Forms
  - Not required for at-risk afterschool programs or emergency shelters
- Income Eligibility Statements, if applicable
  - Not required for at-risk afterschool programs, emergency shelters or Head Start agencies

Record keeping forms are found at:

#### www.michigan.gov/cacfp

- "Forms and Instructions" Section Header
  - > "Independent Centers and Sponsors of Centers" Link

# **Questions?**

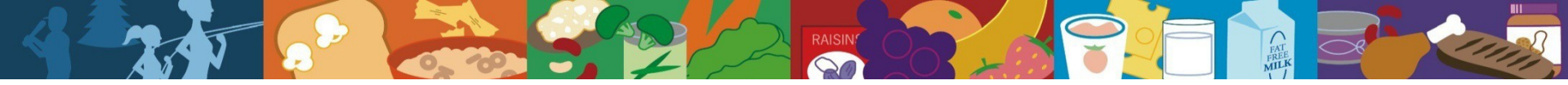

#### **Contact:**

### Michigan Department of Education Child and Adult Care Food Program

**Telephone:** 

517-241-5353

Web site:

#### www.michigan.gov

In accordance with Federal law and U.S. Department of Agriculture (USDA) civil rights regulations and policies, this institution is prohibited from discriminating on the basis of race, color, national origin, sex, age, disability, and reprisal or retaliation for prior civil rights activity. (Not all prohibited bases apply to all programs.) Persons with disabilities who require alternative means of communication for program information (e.g., Braille, large print, audiotape, American Sign Language, etc.) should contact the responsible State or local Agency that administers the program or USDA's TARGET Center at (202) 720-2600 (voice and TTY) or contact USDA through the Federal Relay Service at (800) 877-8339. Additionally, program information is available in languages other than English. To file a complaint alleging discrimination, complete the USDA Program Discrimination Complaint Form, AD-3027, found online at http://www.ascr.usda.gov/complaint\_filing\_cust.html, or at any USDA office or write a letter addressed to USDA and provide in the letter all of the information requested in the form. To request a copy of the complaint form, call (866) 632-9992. Submit your completed form or letter to USDA by: mail: U.S. Department of Agriculture Office of the Assistant Secretary for Civil Rights 1400 Independence Avenue, SW Washington, D.C. 20250-9410 fax: (202) 690-7442; or email: program.intake@usda.gov. This institution is an equal opportunity provider.